111

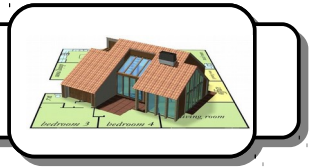

Tu va rédiger un dossier technique dans lequel tu justifieras tous les choix que tu as effectués lors de la conception de la maison.

## I) Le contenu :

Ton dossier possédera une page de garde comprenant :

- le titre : «Maison Bioclimatique »
- une image en perspective de ta maison
- les noms et prénoms des membres de ton équipe ainsi que ton groupe de sciences.

Ton dossier sera décomposé en grands chapitres :

- forme de la maison,
- exposition des pièces,
- matériaux utilisés,
- chauffage,
- éclairage, ...

Dans chacun d'eux, tu expliqueras en quoi tes choix sont <u>écologiques</u>. A l'intérieur de ces chapitres, chaque paragraphe sera accompagné d'une <u>illustration</u>. Tu utiliseras pour cela une capture d'écran réalisée à partir du logiciel SweetHome 3D. Ces illustrations seront mises en page de manière à s'intégrer parfaitement aux paragraphes. Les images devront être <u>habillées par du texte</u>, du côté droit ou du côté gauche.

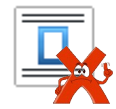

Tu utiliseras une police de taille 12 ou 14.

## II) Effectuer des captures d'écran :

- 1. Dans *Sweet Home 3D*, affiche en plein écran la partie de la maison que tu souhaites faire figurer dans ton dossier.
- 2. Appuie sur la touche **[Impr écran]** du clavier.
- 3. Dans ton traitement de texte, clique sur le bouton 🔂 *Coller* (ou [Ctrl]+[V]). L'écran apparaît dans ton document.
- 4. Clique sur l'image avec le bouton droit et sélectionne **Rogner l'image**. Utilise les poignées rouges pour choisir la partie de l'image à conserver.
- 5. Clique à l'extérieur de l'image pour valider.

La présentation de ton dossier devra être agréable. L'orthographe et la syntaxe de tes phrases seront évidemment évaluées.